## Outlook 2016 設定方法

1. 入力欄にメールアドレスを入力して、入力欄下の『詳細オプション』の横の『 」をクリックして下さい。

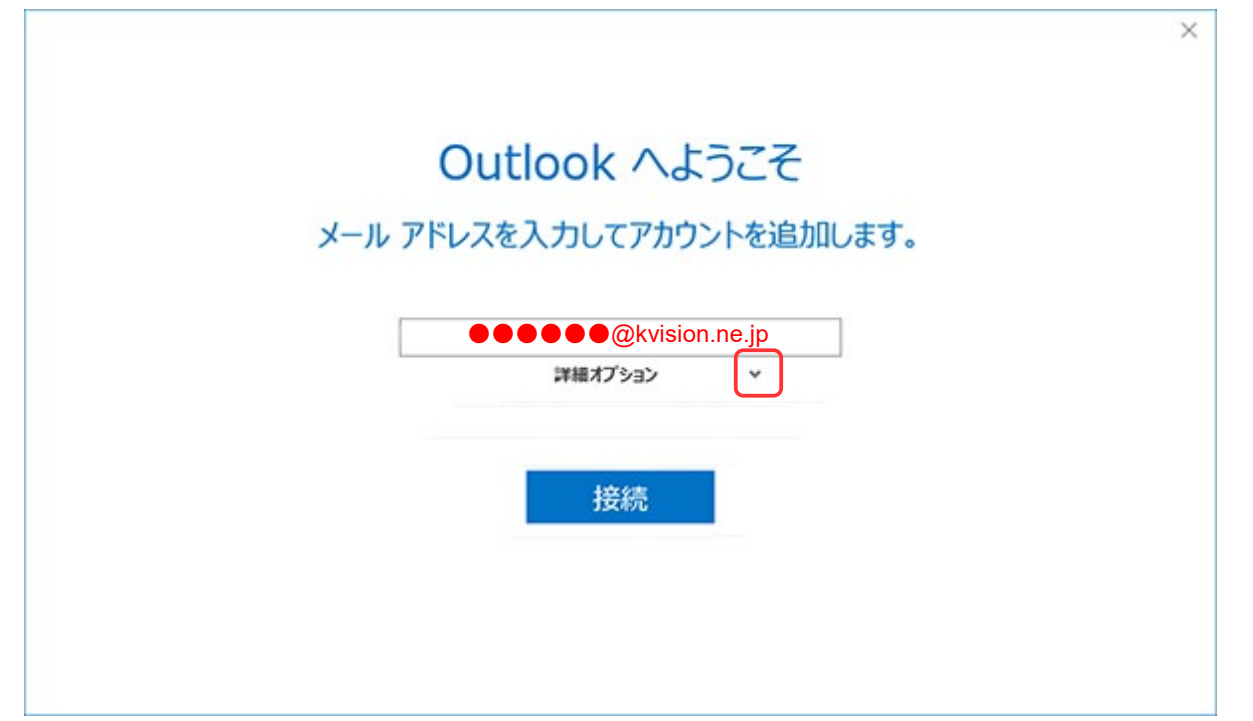

2. 「自分で自分のアカウントを手動で設定」の「□」にチェックを入れて、『接続』をクリックして下さい

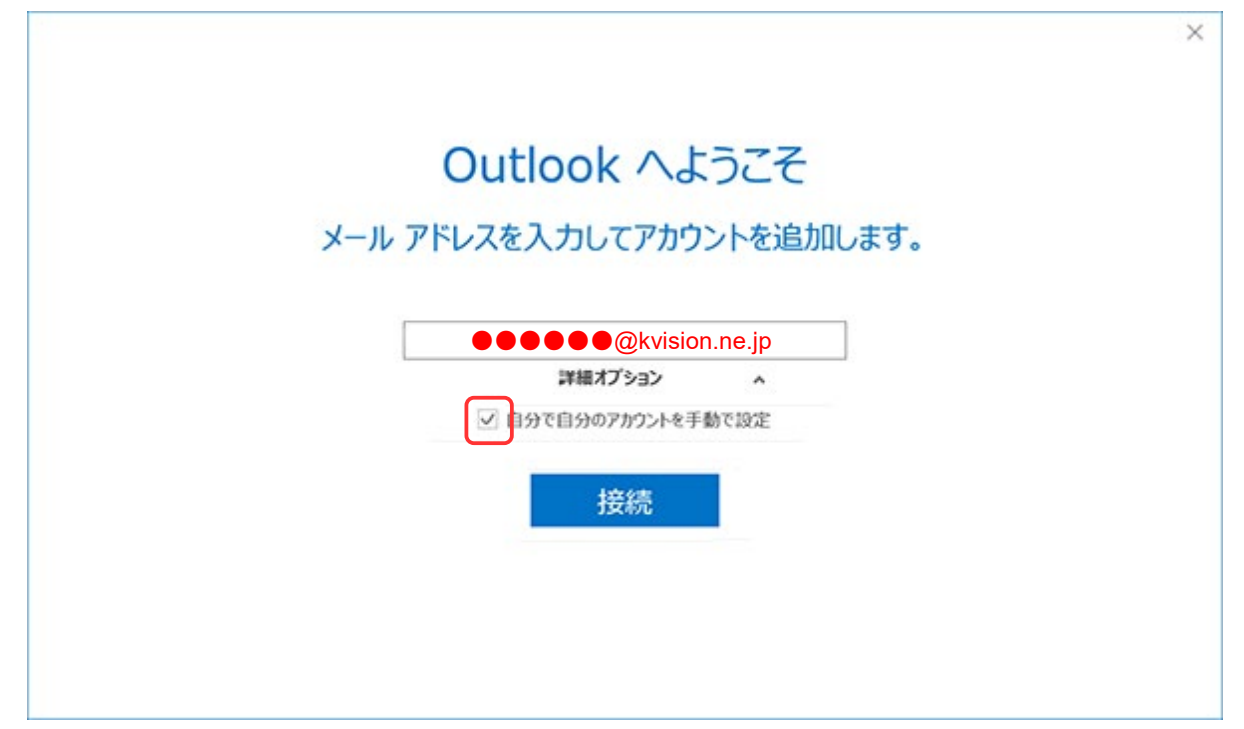

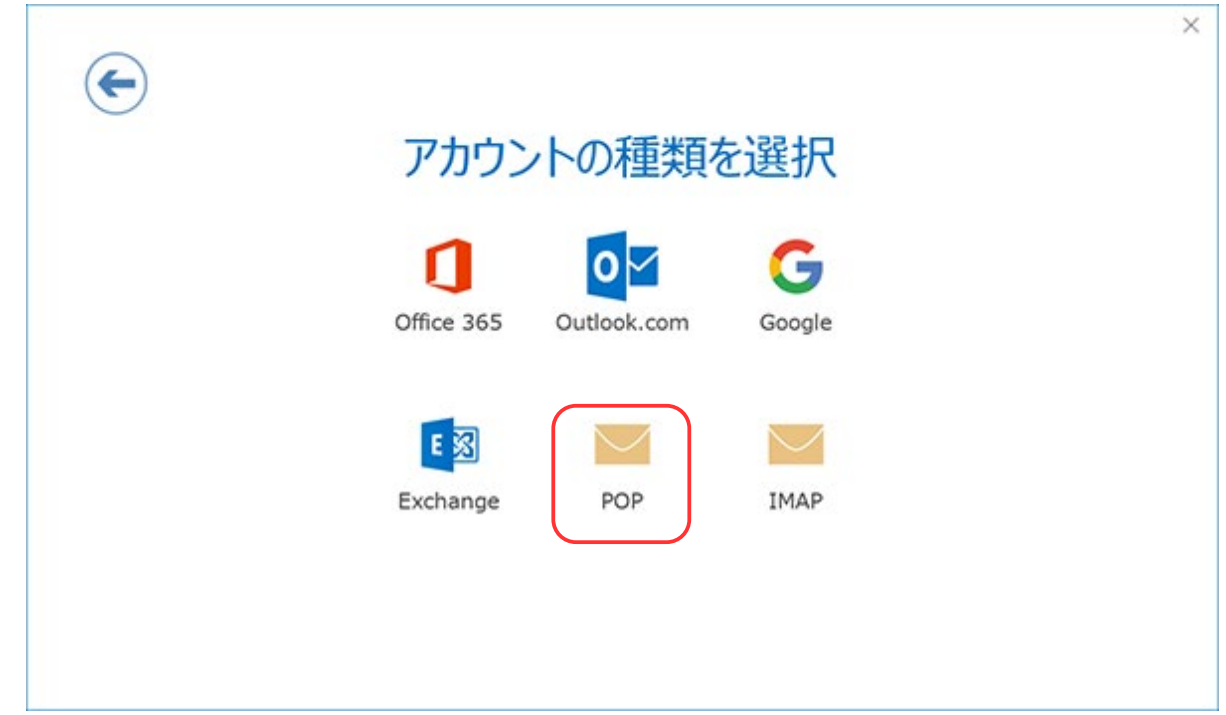

## 3. 『アカウントの種類を選択』の画面が出てきたら『POP』をクリックして下さい。

4. 『POPアカウントの設定』画面が出たら、①~④まで下記内容で入力されているか確認して、 『接続』をクリックして下さい。

| (※自動で入力されている場合もあります。違っている場合は、入力し直して下さい) 🗙                                                                        |  |  |
|----------------------------------------------------------------------------------------------------|--|--|
| POPアカウントの設定 ●●●●●●●@kvision.ne.jp <sup>(別のユーザー)</sup>                                                            |  |  |
| 受信メール<br>サーバー pop.kvision.ne.jp ポート 110<br>このサーバーでは暗号化された接続 (SSL/TLS) が必要<br>セキュリティで保護されたパスワード認証 (SPA) でのログオンが必要 |  |  |
| 送信メール<br>サーバ mail.kvision.ne.jp ポート 587<br>韓母化会社 なし マ<br>セキェリティで保護されたパスワード認証 (SPA) でのログオンが必要                     |  |  |
| メッセージ配信<br>□ 既存のデータファイルを使用<br>参照                                                                                 |  |  |
| 接続                                                                                                    |  |  |

| 1 | pop.kvision.ne.jp  |
|---|--------------------|
| 2 | Mail.kvision.ne.jp |
| 3 | なし                 |
| 4 | 587                |

5. **⑤~⑦**を下記の通り入力して「パスワードをパスワード一覧に保存する」にチェックを入れて、 「**0K**」をクリックして下さい。

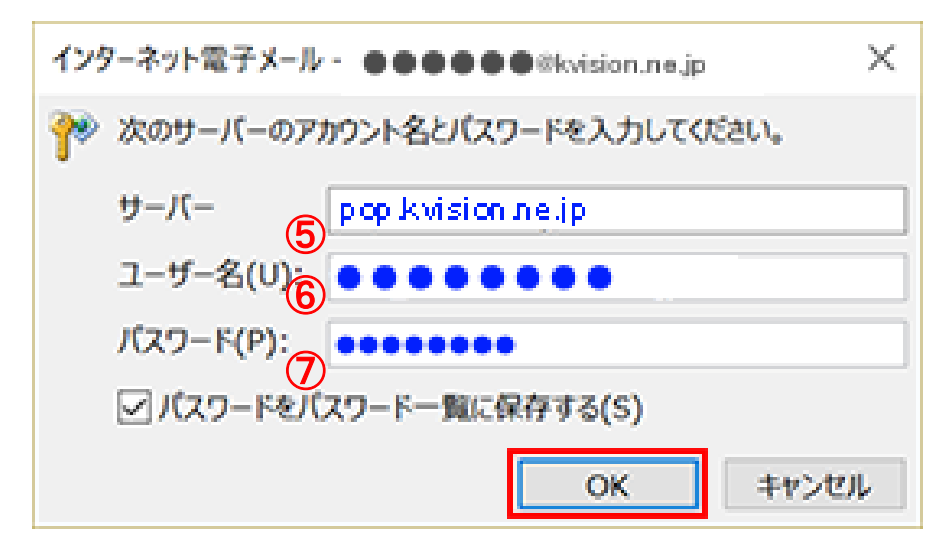

| 5 | 『pop.kvision.ne.jp』と入力して下さい。<br>(※自動で入力されている場合もあります) |
|---|------------------------------------------------------|
| 6 | POP IDを入力して下さい。                                      |
|   | (※自動でメールアドレス等が入力されている                                |
|   | 場合もあります。その場合は一度消去して、                                 |
|   | POP IDを入れ直して下さい)                                     |
| 7 | POP パスワードを入力して下さい。                                   |

6. 『~セットアップが完了しました』の画面が出たら、設定終了です。

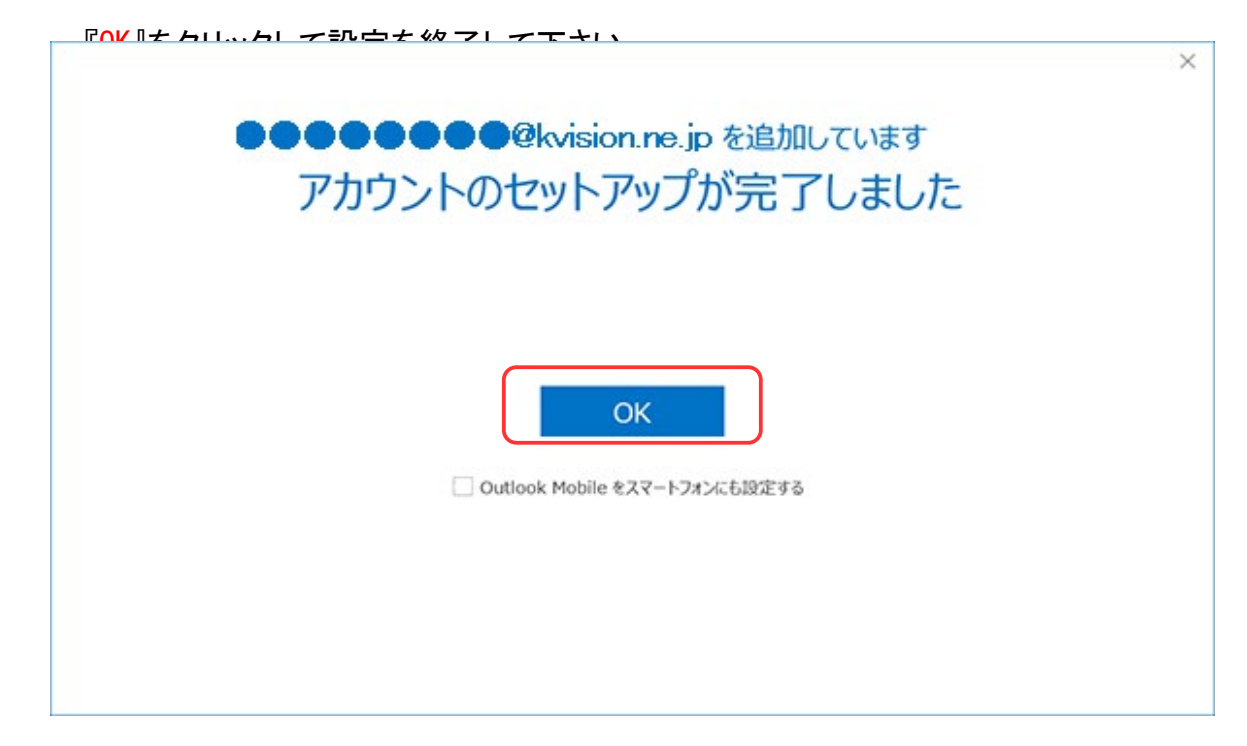